## **TRAVELERS CHAMPIONSHIP EMPLOYEE TICKET PURCHASING GUIDE**

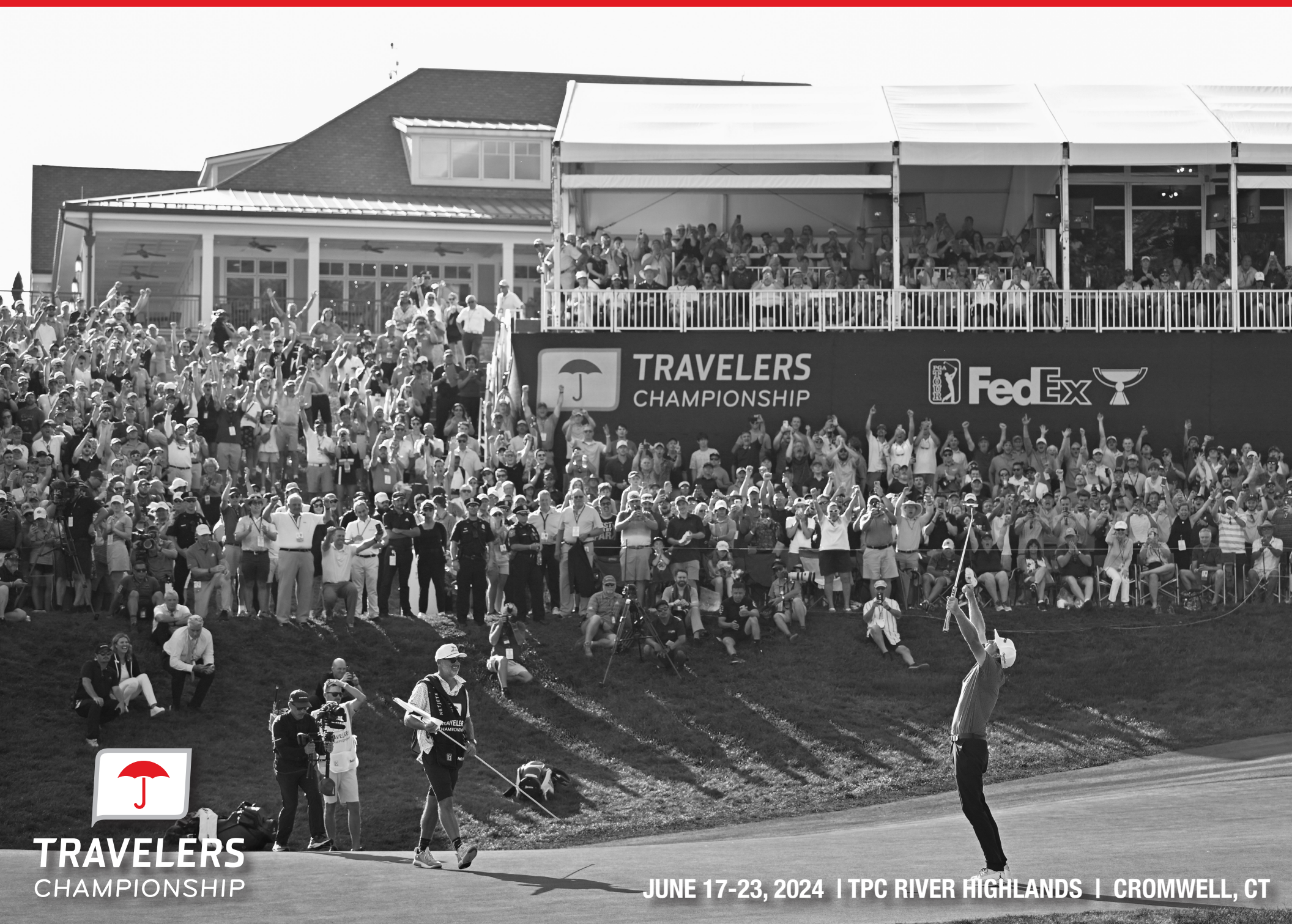

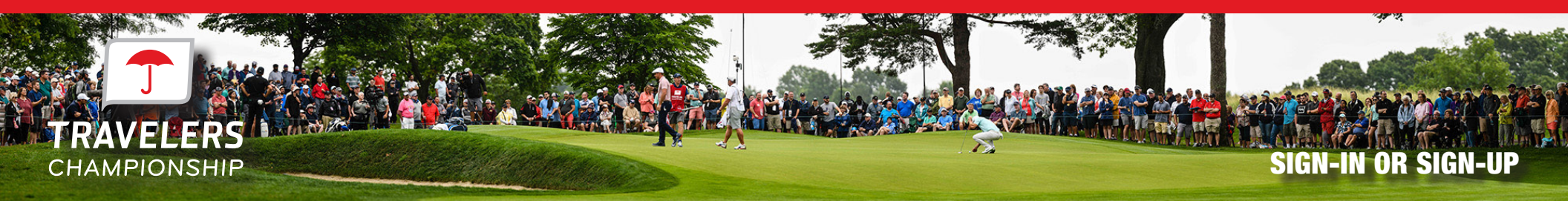

Sign in or sign up using your **@Travelers.com**, **@simplybusiness.com** or **@corvusinsurance.com** email address. If you forgot your password click 'Forgot Password'

Already a ticket holder? Use the existing email to sign in. Press the "Sign In"" to continue to the next page.

First time users click the "Sign Up" button to create an account.

| Sign In to Travelers Championship<br>Powered by <i>ticketmaster</i><br>New to Ticketmaster? Sign Up                                                                                                    |
|----------------------------------------------------------------------------------------------------|
| Important Account Update You can now use the same email and password for both your Travelers Championship ticket account and your Ticketmaster account. Travelers Championship ticket holder?Use your existing email to sign in and update your password if prompted. New here?Use your Ticketmaster email and password. Learn more Email Address   Password   SHOW   Password   SHOW   Show Show |

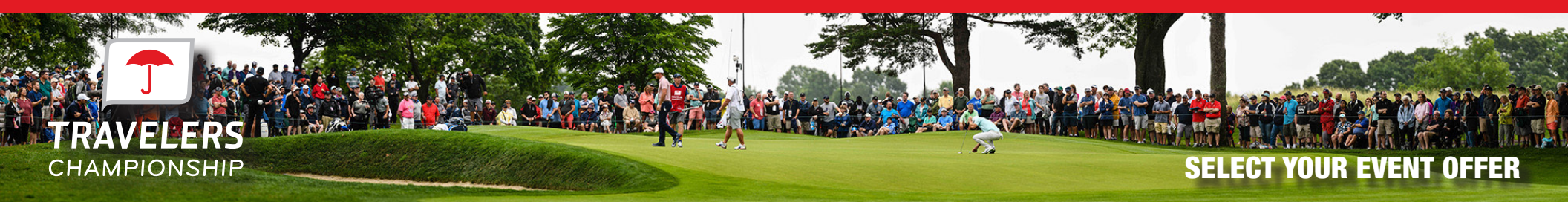

| TRAVELERS<br>CHAMPIONSHIP Buy Tickets Manage Tickets Contact Us Ticket FAQs<br>June 19-23, 2024                                                                                                    | Kendall Lauder 🗸                                                                                         |
|----------------------------------------------------------------------------------------------------|----------------------------------------------------------------------------------------------------|
| Travelers Employee Ticket Offer: Click the red 'Select' button under the red umbrella image below.<br>Only Travelers Employees may purchase tickets. Employees must use their Travelers email address when making a ticket purchase. |                                                                                                    |
| Q. Search Events by Name VIII :=                                                                                                    | Promo Code Info                                                                                          |
| TRAVELERS EMPLOYEE TICKETS                                                                                                    | The promotional code above is<br>applied to all events<br>Offer Starts:<br>Fri • Dec 01, 2023 • 12:00 AM |
| Travelers Employees                                                                                                    | Offer Expires:<br>Wed • Jun 12, 2024 • 11:59 PM                                                          |
|                                                                                                    |                                                                                                    |
|                                                                                                    |                                                                                                    |
|                                                                                                    |                                                                                                    |

Click the "select" button under 'Travelers Employees' to proceed.

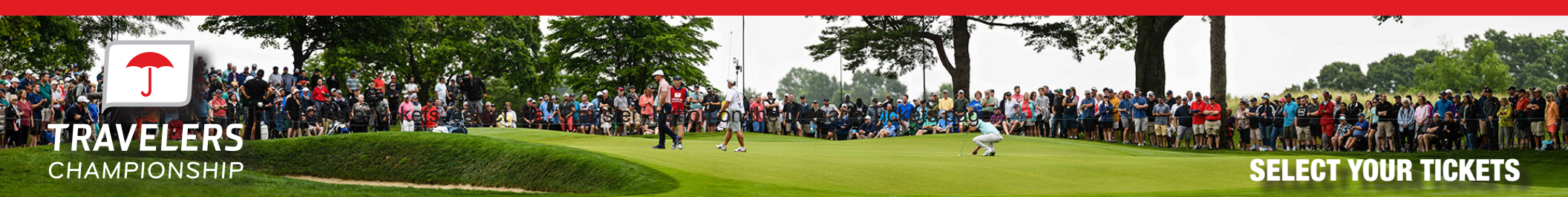

| WEDNESDAY                                                                            | 2024 Wednesday Ticket * PROMOTIONAL<br>Jun 19, 2024   Gates 6:30AM    View Event Info   | $\bigcirc$ |
|--------------------------------------------------------------------------------------|-----------------------------------------------------------------------------------------|------------|
| <ul> <li>TPC River<br/>Highlands<br/>Show Map</li> <li>Max. Seat Limit: 4</li> </ul> | Grounds - Travelers Employees<br>Grounds Access<br>\$25.00                              |            |
| THURSDAY                                                                             | 2024 Thursday Ticket * PROMOTIONAL<br>Jun 20, 2024   Gates 7:30AM   log View Event Info | ^          |
| <ul> <li>TPC River<br/>Highlands<br/>Show Map</li> <li>Max. Seat Limit: 4</li> </ul> | Grounds - Travelers Employees<br>Grounds Access<br>\$25.00                              | ─ 0 +      |
| FRIDAY                                                                               | 2024 Friday Ticket * PROMOTIONAL<br>Jun 21, 2024   Gates 7:30AM   🔞 View Event Info     | $\sim$     |
| SATURDAY                                                                             | 2024 Saturday Ticket * PROMOTIONAL<br>Jun 22, 2024   Gates 7:30AM                       | $\sim$     |

Click the carrot on the day(s) you would like to purchase tickets. Select up to four tickets.

Then click 'Add to Cart' on the right.

After adding to the cart, click 'Continue'.

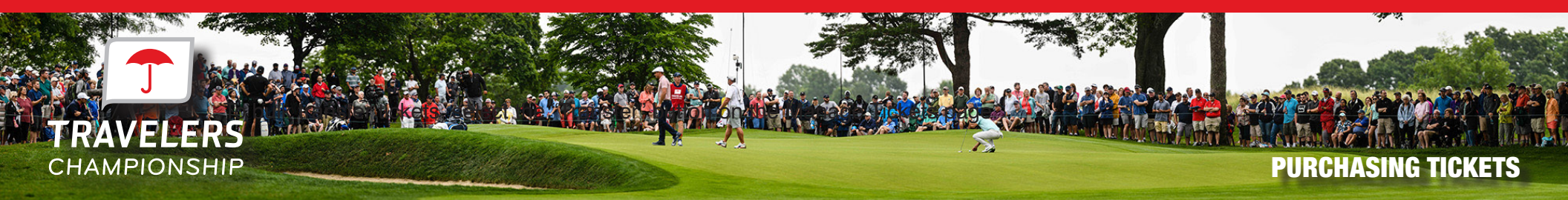

Review your order and click "Checkout" to proceed to checkout. Once at the checkout screen, enter your account details and payment information to complete your order.

| Shopping Cart<br>Review the Items added in your shopping cart below and proceed to checkout in order to                                                                                   | confirm them.                   |                |            |                      |                   |  |  |  |  |
|----------------------------------------------------------------------------------------------------|---------------------------------|----------------|------------|----------------------|-------------------|--|--|--|--|
| Please note: General parking is included with each ticket on a first-come, first-served basis. All children 15 and under will receive complimentary grounds access with a ticketed adult. |                                 |                |            |                      |                   |  |  |  |  |
| Item Details                                                                                                    | Ticket Details                  | Ticket Info    | Item Price |                      |                   |  |  |  |  |
| 2024 Thursday Ticket<br>Jun 20, 2024 · Time: Gates 7:30AM<br>© Promo Code Applied<br>© TPC River Highlands                                                                                | Grounds EMPLY1<br>1<br>Ticket 1 | Grounds Access | \$25.00    |                      | 2 1               |  |  |  |  |
| Show Map                                                                                                    |                                 |                |            |                      |                   |  |  |  |  |
| The prices you see here are exclusive of taxes. Fees and Shipping costs will be calculated once you are in the checkout step.                                                             |                                 |                |            | Item Total<br>Fees ① | \$25.00<br>\$4.00 |  |  |  |  |
|                                                                                                    |                                 |                |            | Total Amount         | \$29.00           |  |  |  |  |
|                                                                                                    |                                 |                |            |                      |                   |  |  |  |  |
| Total<br>\$29.00                                                                                                    |                                 |                |            | Continue Shopping    | Checkout          |  |  |  |  |